# **Clear Browser History**

## Chrome:

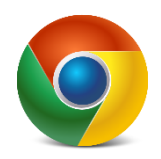

- Click the 3 vertical dots in the top right corner below the X.
- Click on History. On the menu that pops out, click History.
- Click Clear browsing data on the left side. Then click the Advanced tab.
- Set the **Time range** dropdown box to: **All time**.
- Put a checkmark in every box (can leave Passwords unchecked).
- Click the **Clear data** button.
- o Completely close all browser windows, then launch and try again.

## Firefox:

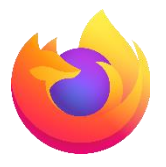

- Click the 3 dashes  $\equiv$  in the top right corner below the X.
- Click on **History**. Then select **Clear recent history**.
- Set Time range to clear dropdown box to: Everything.
- Put a checkmark in every box (can leave Active Logins unchecked)
- Click **OK**.
- o Completely close all browser windows, then launch and try again.

### Edge:

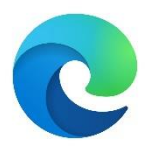

- Click the 3 horizontal dots ••• in the top right corner below the X.
- Click on History.
- On the menu that pops out, click the 3 dots ••• on the top right for **More Options**.
- o Select Clear browsing data.
- Set **Time range** dropdown box to: **All time**.
- Put a checkmark in every box (can leave Passwords unchecked).
- Click the **Clear now** button.
- Completely close all browser windows, then launch and try again.

### SAFARI:

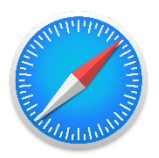

- Mac
  - Click **History** on the top menu bar.
  - Click Clear History.
  - On pop-up box, set **Clear** dropdown box to: **all history**.
  - Click the **Clear History** button.
  - Completely close all browser windows, then launch and try again.
- iPhone/iPad
  - Go to Settings.
  - o Scroll down to Safari.
  - Tap Clear History and Website Data.

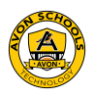